# **TCS SAML demo background**

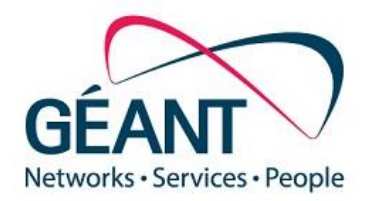

# **G**digicert<sup>®</sup>

## https://www.digicert.com/sso

#### **David Groep**

TCS PMA and Nikhef

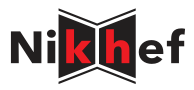

TCS TNC2015 Workshop June 16, 2015

#### SAML Issuance via the DigiCert SSO portal

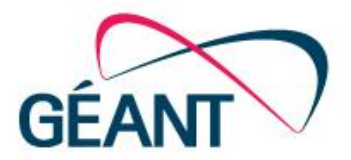

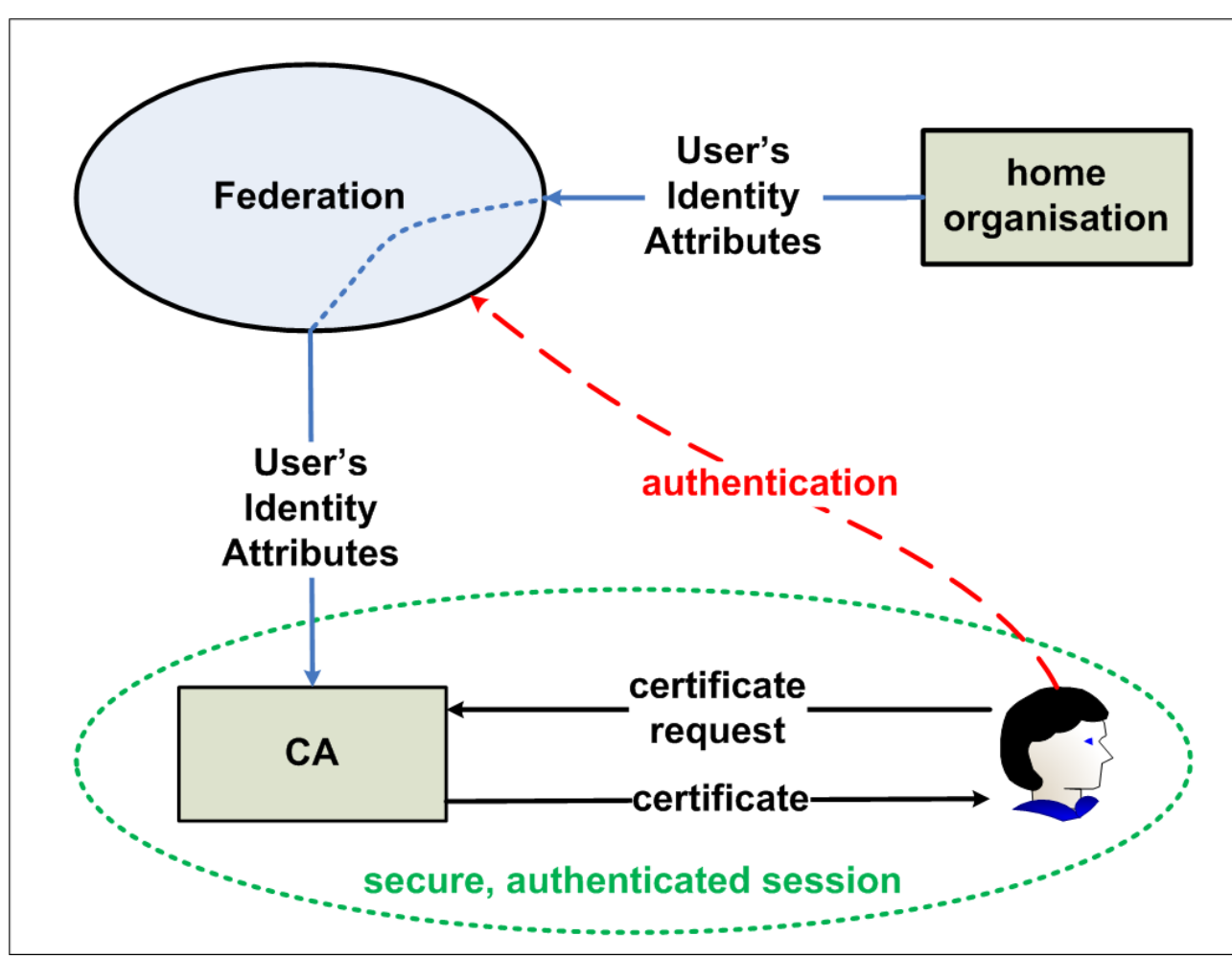

Graphic courtesy Jan Meijer, Uninett, 2009(!)

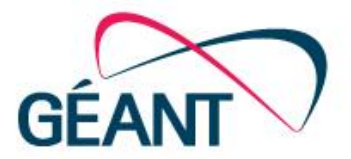

- Scope: client certificates (and client certificates only, sorry!)
- We no longer need a intermediary portal such as Djangora
- DigiCert itself is a SAML2Int Service Provider
  <md:EntityDescriptor entityID="https://www.digicert.com/sso">
- visible to Federations and IdPs via the eduGAIN meta-data
- DigiCert will know about all IdPs in eduGAIN (via eduID.at)

| <b>G</b> digicert    | CERT <b>CENTRAL</b> ™                  |
|----------------------|----------------------------------------|
| IDP Select           | ion                                    |
| Please enter the lo  | dentity Provider to authenticate with: |
| Nikhef               |                                        |
| Start single sign-on |                                        |

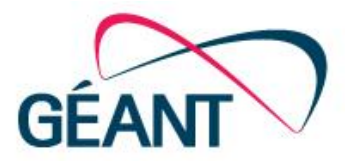

#### Supported products

- **Client Premium** email signing and authentication
- Grid Premium authentication with guaranteed unique subject name (DN)
- Grid Robot Name authentication for M2M communication

Intentionally unsupported client products

- Email Security Plus this is a key-escrowing product that is only useful for managed deployment, is potentially dangerous, and the escrow isn't available anyway ...
- Digital Signature Plus this is just a dumbed down version of Premium
- Grid Robot Email the product has additional policy requirements that are unlikely to be satisfied by arbitrary users
- Grid Robot FQDN the product additional requires DCV-like validation that cannot be done at the user level

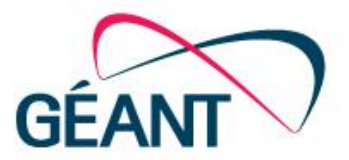

Who can get client certs via Federated SSO? Users of all IdPs that are

- part of an subscriber that has signed up to TCS via their NREN
- have their IdP data published in the eduGAIN meta-data are you ready? look for your own entityID in http://mds.edugain.org/ ... like <md:EntityDescriptor entityID="https://sso.nikhef.nl/sso/">
- where the subscriber has
  - registered and validated at least one organisation, and has
  - a SAML2Int IdP that releases schacHomeOrganisation, and that is
  - linked to that organisation via the CertCentral portal by an admin
- and the requesting user has the proper eduPersonEntitlement

Important changes compared to the '2009-series TCS'

- there is no sematic difference between 'personal' and 'e-science' anymore!
  *i.e.* whichever of the two entitlement you have, you can order all products since the validation requirements are exactly the same anyway!
- eScience robot machine-to-machine user-named certificates available now

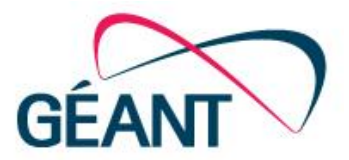

In order to link the IdP to a specific organisiation

- ... remember: one or more organisations are part of a single Division
- *schacHomeOrganisation* verified by the federation, please...

Release the usual attributes about the requester ('same' as for previous TCS):

- Basically release the "Research & Scholarship" attribute set
- For eligible entities should be 'true' values as required by the TCS G3 CPS
- displayName reasonable representation of the real name,
  i.e. it should not be user-modifiable without validation
  if absent: commonName, if absent: givenName+" "+sn
- *mail* (e-mail address) a (single for now) verified address from the IdM
- eduPersonEntitlement to define (a subset of) eligible requesters in IdM urn:mace:terena.org:tcs:personal-user urn:mace:terena.org:tcs:escience-user

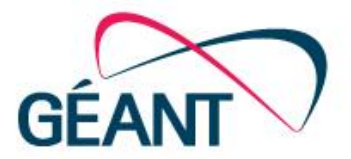

- <u>http://www.digicert.com/sso</u> (for requesters)
- <u>https://www.digicert.com/secure/saml/org-map/</u> (for Org-Division admins)

In due time (by July 1<sup>st</sup>)

- <u>https://tcs-escience-portal.terena.org/</u>
- <u>https://tcs-personal-portal.terena.org/</u>

will start to contain text that informs users about the new service location

- the actual URLs will remain (since external things link to it)
- If you have your own custom URLs, these should be pointed to a server that hosts a similar page (or does a HTTP redirect to the above URL)

### Link your organisation to your IdP in CertCentral

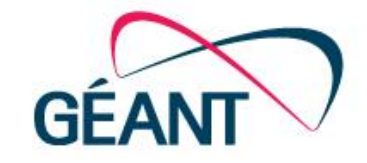

- First of all, login to CertCentral with an Administrator account, and assign "SAML Administator" right to yourself
- Then click "SAML Organisation Mapping"

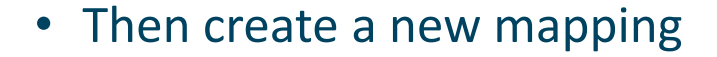

## Organization Mapping

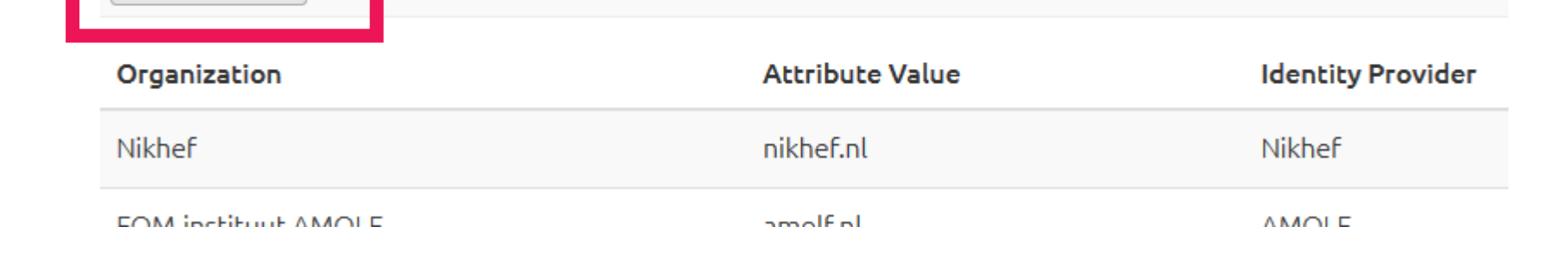

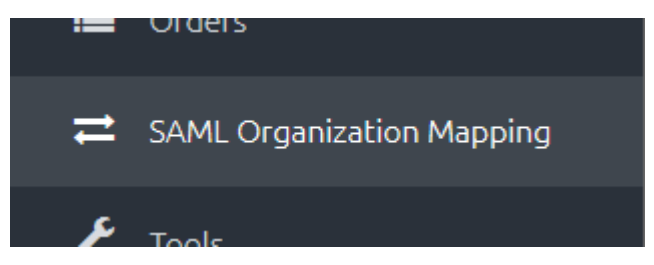

New Mapping

#### Setting schacHomeOrganization

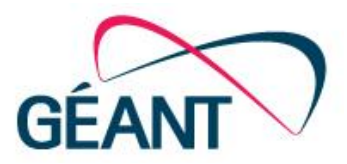

- Seect your IdP from the list this list comes from the eduGAIN meta-data, and the subset is the set of entities for whom your NREN is the registrar
- Now select the validated organisation to which this IdP should be linked

| Identity Provider: | Nikhef                                                                                                    | ~ |
|--------------------|----------------------------------------------------------------------------------------------------|---|
| Organization:      | Nikhef                                                                                                    | ~ |
| Attribute Value:   | Nikhef<br>Stichting voor Fundamenteel Onderzoek der Materie<br>FOM Institute DIFFER<br>FOM-instituut AMOLF |   |

- Add organization Select an Identity Provider below. This allows you to map an organization from your IDP to a verified organization inside your DigiCert account. Identity Provider: Nikhef ~ KNM Koninklijke Bibliotheek Organization: Koninklijke Nederlandse Akademie van Wetenschappen (KNAW) Leids Universitair Medisch Centrum Maastricht University Attribute Value: Marnix Academie National Institute for Public Health and the Environment NHL Hogeschool Onderwijsgroep Tilburg Openbare Bibliotheek Amsterdam (OBA) Open Universiteit Radboud University Riin Ussel ROC Midden Nederland **ROC Mondriaan** ROC van Amsterdam Flevoland en VOvA Rotterdam University RUG University of Applied Science
- And specify what the value for schacHomeOrganization will be for users that are to be mapped from this IdP to this organisation – and click "Add Organisation"

| dentity Provider: | Nikhef    |        |           | ~        |
|-------------------|-----------|--------|-----------|----------|
| Organization:     | Nikhef    |        |           | ~        |
| Attribute Value:  | nikhef.nl |        |           |          |
|                   |           | Cancel | Add Orgar | nization |

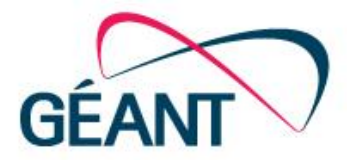

- Users logging in to <a href="https://www.digicert.com/sso">https://www.digicert.com/sso</a> should now see their IdP
- When logging in, the Organisation is set to the right value
- Common name &c is taken from the SAML attributes

### Attributes released (for me ...)

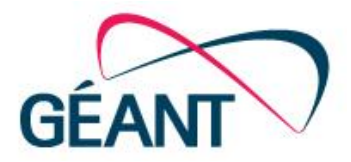

| y Profile My Apps                                                            | Exit                                                                                                   |                                    |                    |               |   |
|------------------------------------------------------------------------------|----------------------------------------------------------------------------------------------------|------------------------------------|--------------------|---------------|---|
| SURFconext Apps                                                              |                                                                                                    |                                    |                    |               |   |
| You have given perm                                                          | nission to share profile in                                                                            | formation with                     | the following serv | /ices:        | _ |
| Service/App                                                                  |                                                                                                    | EULA                               | Support URL        | Support email |   |
| CERTcentral   Digio                                                          | ert                                                                                                    |                                    | Support pages      |               |   |
| The following attribute<br>Attribute                                         | es are released to this Serv                                                                           | ice Provider:                      |                    |               |   |
|                                                                              |                                                                                                    |                                    |                    |               |   |
| Surname                                                                      | Groep                                                                                                  |                                    |                    |               |   |
| Surname<br>E-mailaddress                                                     | Groep<br>davidg@nikhef.nl                                                                              |                                    |                    |               |   |
| Surname<br>E-mailaddress<br>First name                                       | Groep<br>davidg@nikhef.nl<br>David                                                                     |                                    |                    |               |   |
| Surname<br>E-mailaddress<br>First name<br>Entitlement                        | Groep<br>davidg@nikhef.nl<br>David<br>• urn:mace:terena.or<br>• urn:mace:terena.or                     | g:tcs:personal-<br>g:tcs:personal- | admin<br>user      |               |   |
| Surname<br>E-mailaddress<br>First name<br>Entitlement<br>Institution user ID | Groep<br>davidg@nikhef.nl<br>David<br>• urn:mace:terena.or<br>• urn:mace:terena.or<br>davidg@nikhef.nl | g:tcs:personal-<br>g:tcs:personal- | admin<br>user      |               |   |

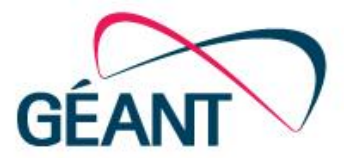

• Example CSR, manually generated via any tool, e.g.

```
openssl req -new -keyout tcsg3-demo-davidg-20150616.key
 -out tcsg3-demo-davidg-20150616.req -subj '/CN=davidg'
```

- The result will be sent back by email immediately
- Login again (sorry) to see it in your list of orders and download on-line

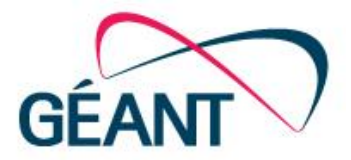

- Convert browser-exported PKCS#12 to combined PEM cert+key file openssl pkcs12 -in tcsg3-demo-davidg-20150616.p12 -out tcsg3-demo-davidg-20150616.crt+key
- Just the public cert
   openssl pkcs12 -in tcsg3-demo-davidg-20150616.p12 nokeys -out tcsg3-demo-davidg-20150616.crt
- Convert key and cert file to PKCS#12
   openssl pkcs12 -export -name "TCSG3 Premium Client David
   Groep" -keyin tcsg3-demo-davidg-20150616.key -in
   david\_groep\_davidg\_nikhef\_nl/david\_groep\_davidg\_nikhef\_n
   l.crt -out tcsg3-demo-davidg-20150616.p12
- Just show a PKCS#12 file openssl pkcs12 -in tcsg3-demo-davidg-20150616.p12 -info -nokeys

#### Thank you

#### https://www.digicert.com/sso

davidg@nikhef.nl

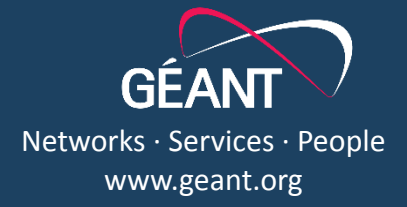